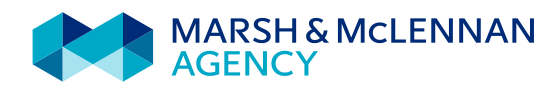

## How to Enroll in MarketLink for Benefits

To begin the New Hire Enrollment process, visit: www.mymarketlink.com/asmglobal:

- 1. Create your ID & a temporary password:
  - Log on ID: first initial of your first name followed by the first six letters of your last name and last four digits of your Social Security number:

| Log on ID                                  |                                         |  |  |  |  |  |                            |  |  |  |  |
|--------------------------------------------|-----------------------------------------|--|--|--|--|--|----------------------------|--|--|--|--|
|                                            |                                         |  |  |  |  |  |                            |  |  |  |  |
| Initial<br>first<br>name<br>lower<br>case. | Last name up to six letters lower case. |  |  |  |  |  | Last 4 digits of your SSN. |  |  |  |  |

• **Temporary Password**: your date of birth in the YYYYMMDD format, your first initial (lower case), your last initial (UPPER CASE), plus an exclamation point (!)

| Temporary Password |  |  |              |  |            |  |                                            |                                           |                      |  |
|--------------------|--|--|--------------|--|------------|--|--------------------------------------------|-------------------------------------------|----------------------|--|
|                    |  |  |              |  |            |  |                                            |                                           |                      |  |
| Birth year.        |  |  | Birth month. |  | Birth day. |  | Initial<br>first<br>name<br>lower<br>case. | Initial<br>last<br>name<br>UPPER<br>case. | Exclamation<br>mark. |  |

- Example: Rebecca Gray, SSN XXX-XX-2345, August 14, 1962 (08-14-1962)
   Login: rgray2345
   Password: 19620814rG!
- Follow instructions on the next page to create you're permanent unique password.

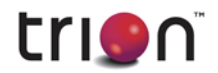

## Change Password to a Strong Password:

- You will be prompted to change your password when you initially login
- Follow the directions to set up security questions to assist if you should ever forget your password.
- Once enabled, you will be required to enter a password that includes the following:
  - At least 10 characters long
  - At least one lowercase letter
  - At least one uppercase letter
  - At least one number
  - At least one special character (\*/%)
  - Please be sure to write down your new password in the event you forget your MarketLink password.
  - After you login for the first time, you will be asked to provide a second authentication. You will be sent a Verification Code either by email, telephone or text message. After you enter the code in the 'Verify Your Identity' screen, you will be prompted to change your password.
  - Select the "ENROLL" button to access the Enrollment Wizard
- When you have completed each benefit enrollment through the wizard, you will see a Benefits Summary
  page and you <u>must</u> select the "<u>I'm Done Enrolling</u>" button to complete your enrollment.

## AUTO ENROLLMENT

• Please note that if you do not take action on your Open Enrollment benefits, then you will automatically be enrolled in the Cigna HDHP w/ vision plan at Single coverage following the close of the enrollment window.

## How to reset your password:

- Visit www.mymarketlink/asmglobal
- Click on "Forgot Password/Password Reset?"